# #香港 E 特快直郵渠道用戶指南#

一、掃碼登入玖選微信自助客戶端

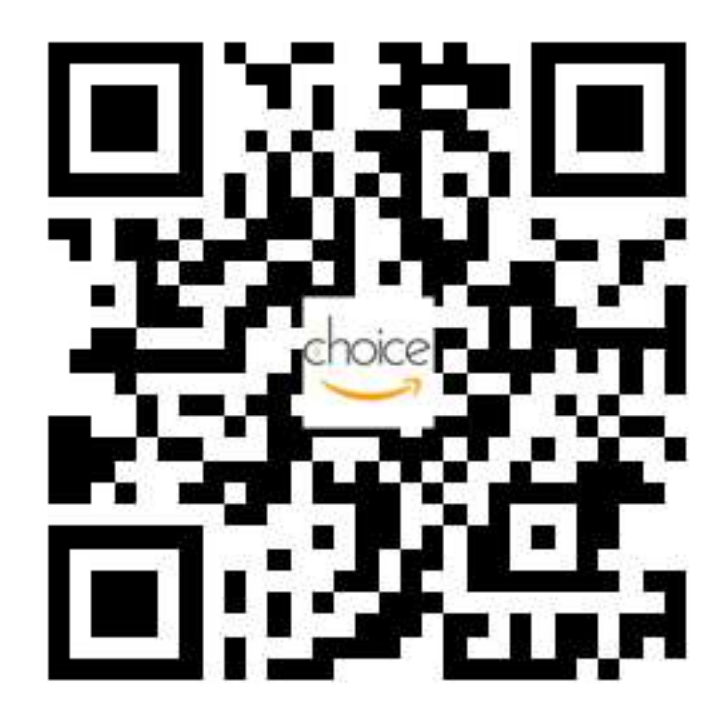

# 二、登入或登記賬號

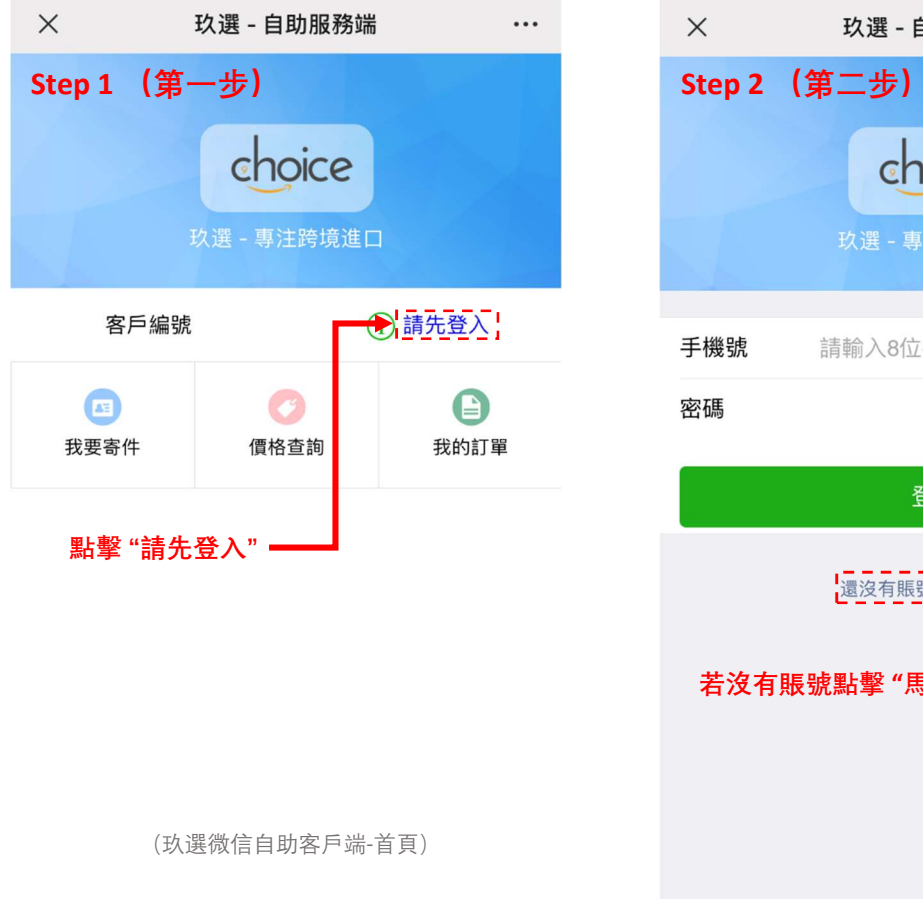

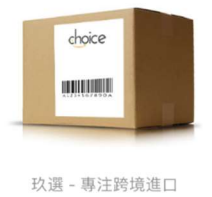

登入 還沒有賬號? 馬上登記, 若沒有賬號點擊 "馬上登記",註冊賬號

玖選 - 自助服務端

choice

請輸入8位手提號碼 輸入手機號碼

輸入密碼

•••

(玖選微信自助客戶端-賬戶登入/登記)

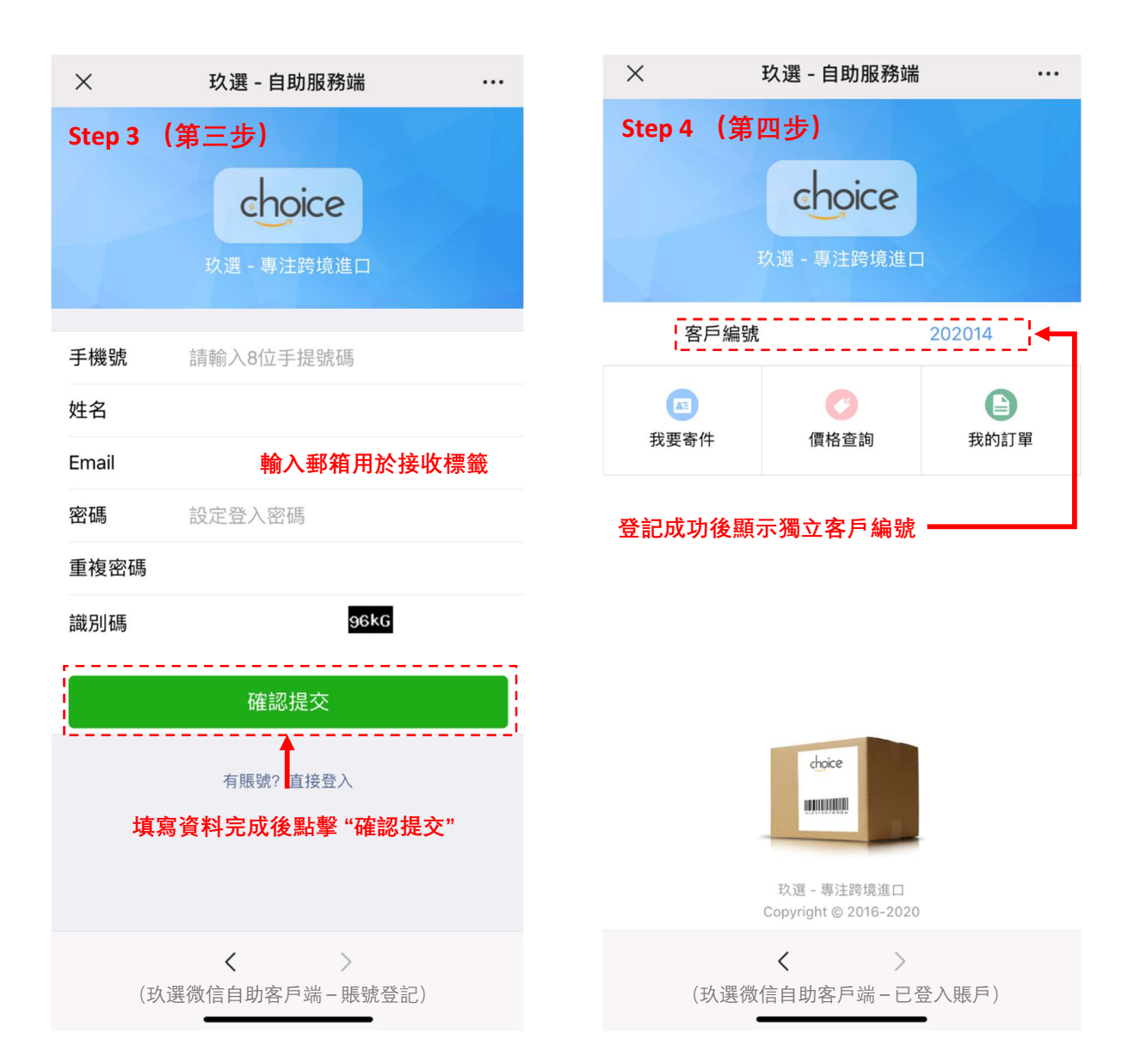

## 三、創建訂單

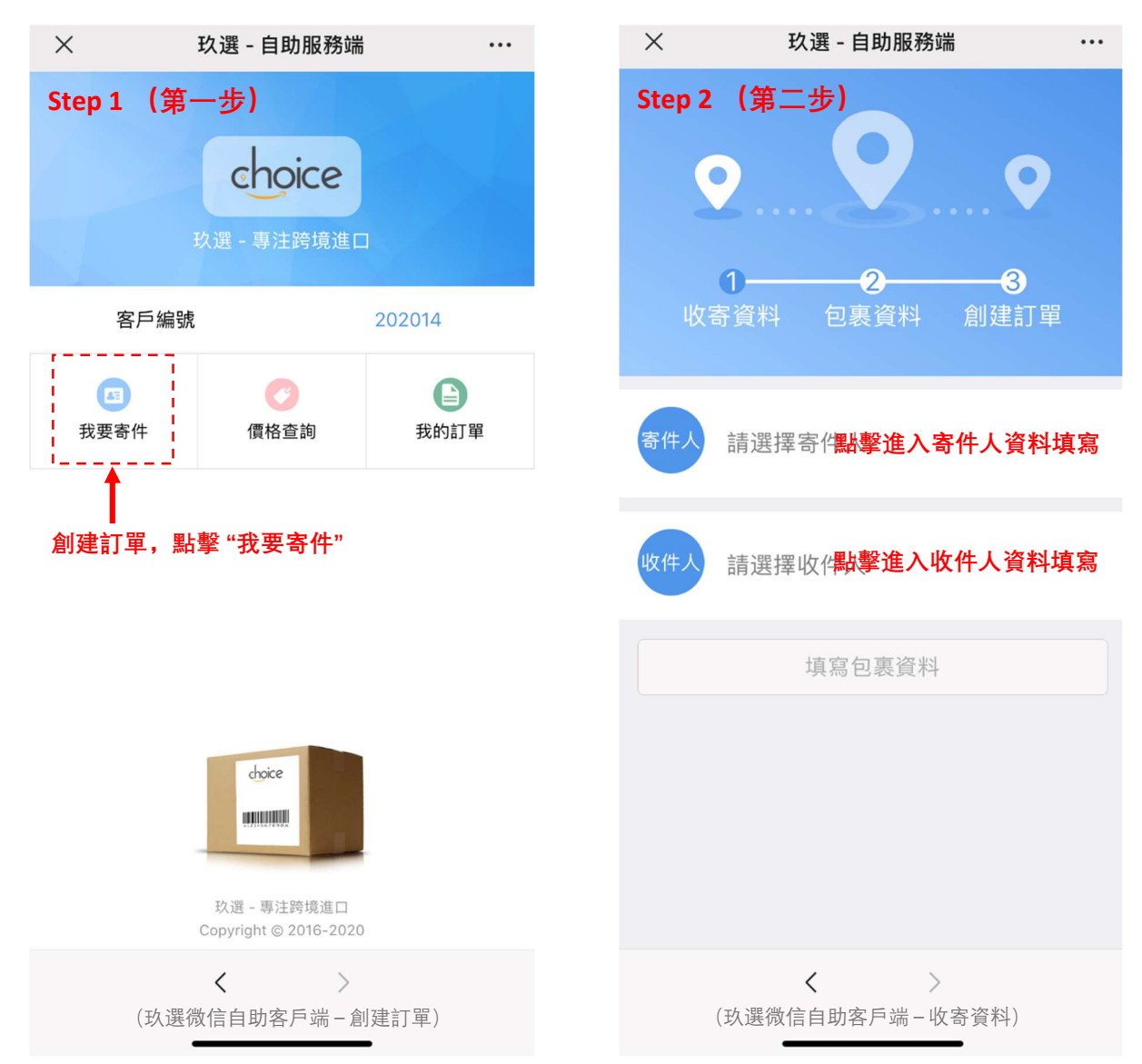

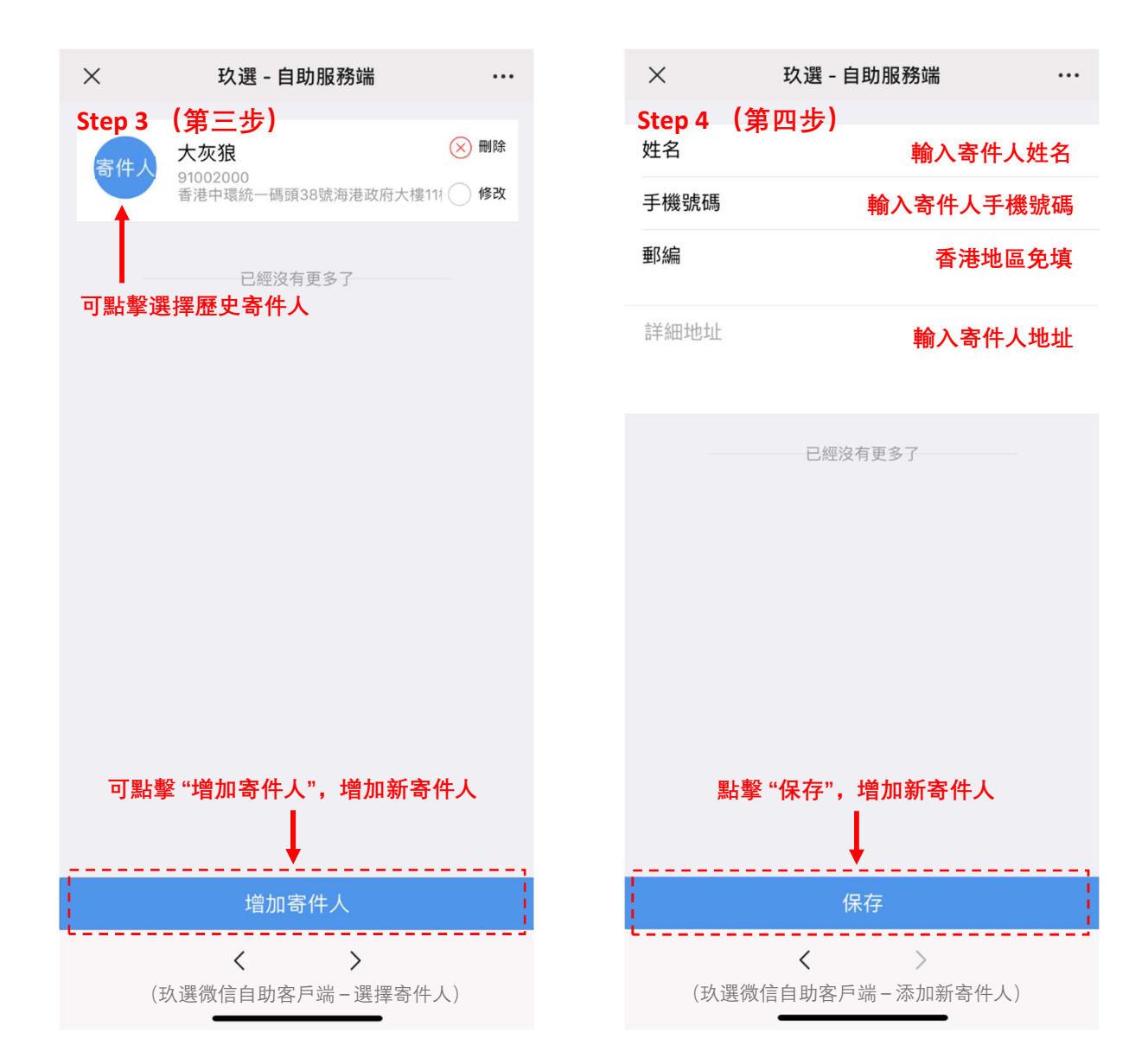

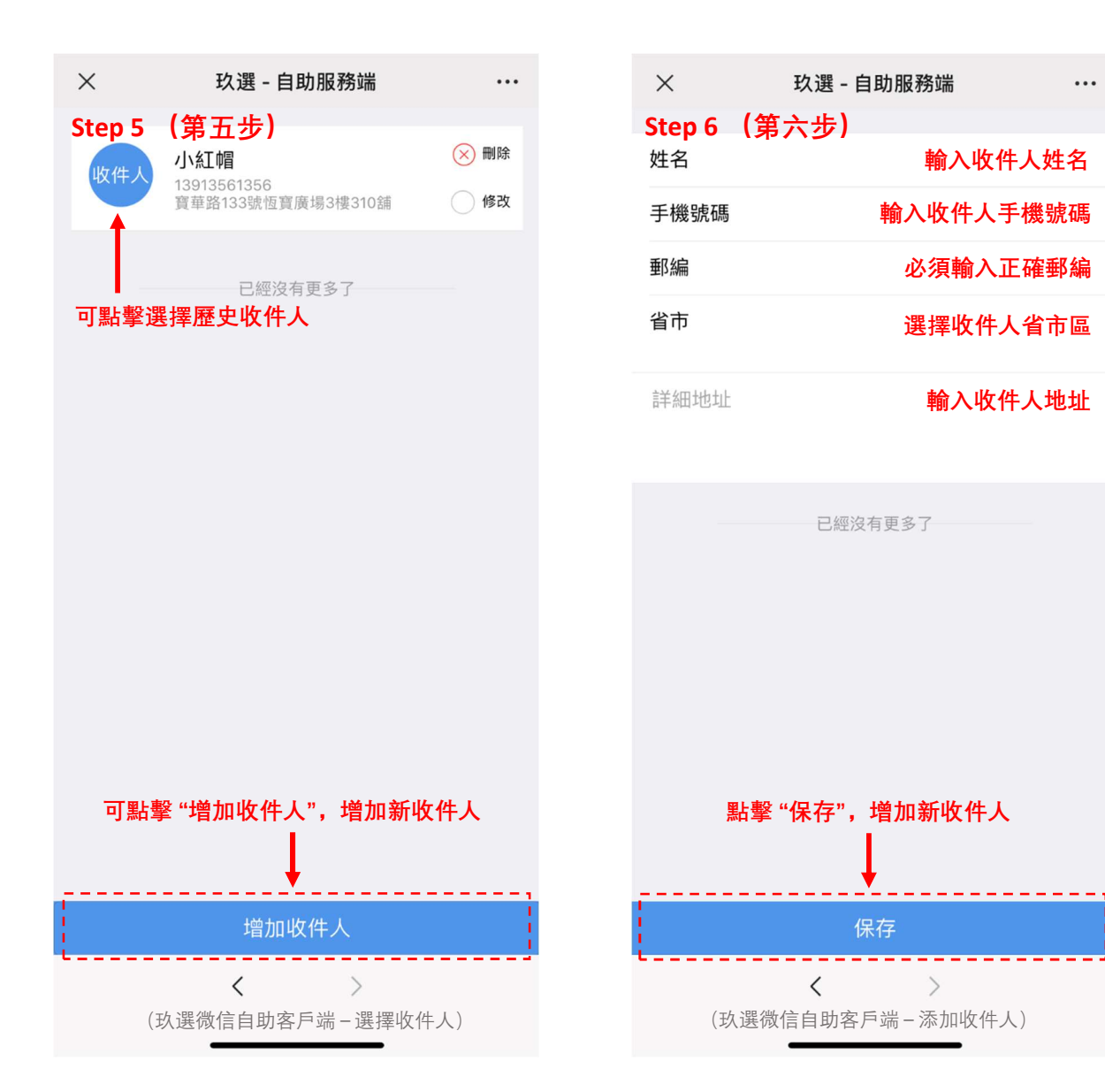

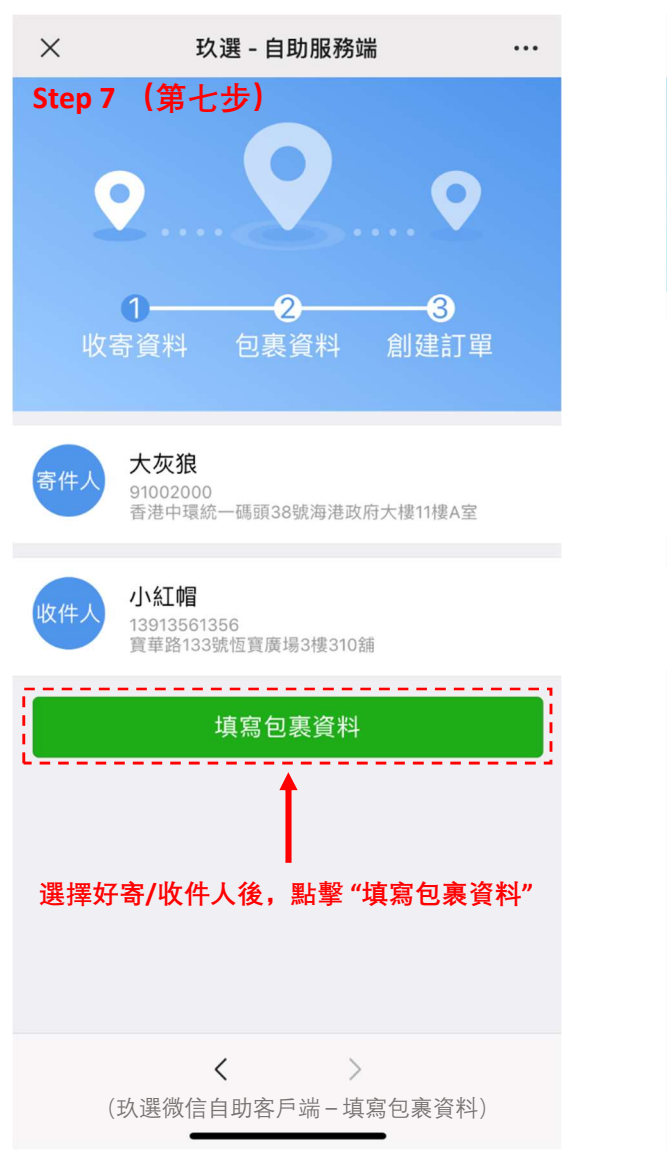

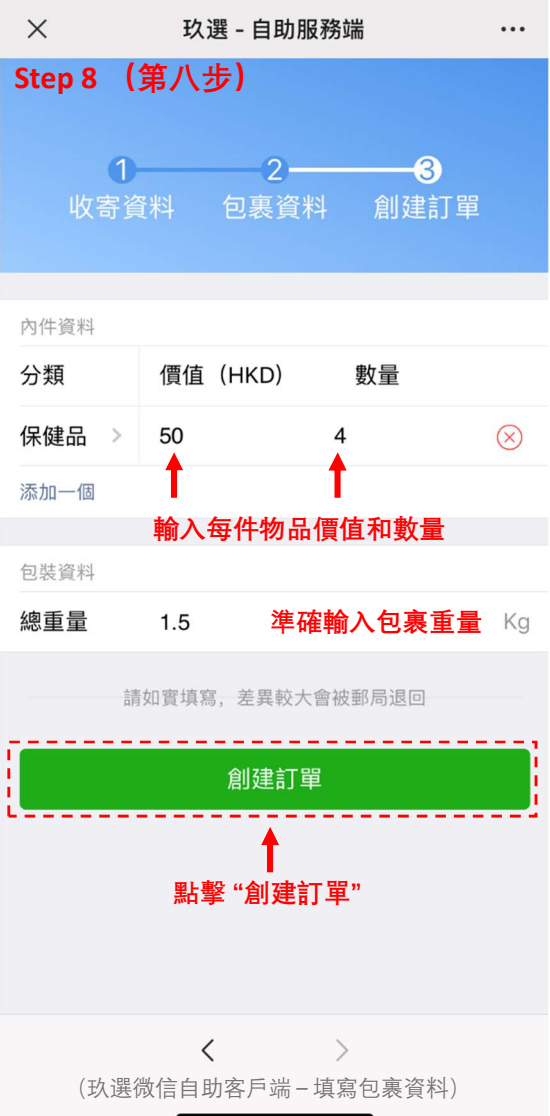

| ×      | 玖選 - 自助服務端 •••                                   |
|--------|--------------------------------------------------|
| Step 9 | )(第九步)                                           |
| 收      | <b>1───2───3</b><br>寄資料 包裹資料 創建訂單                |
| 寄件人    | <b>大灰狼</b><br>91002000<br>香港中環統一碼頭38號海港政府大樓11樓A室 |
| 收件人    | <b>小紅帽</b><br>13913561356<br>寶華路133號恆寶廣場3樓310舖   |
| 保健品    | 4 * 50 HKD                                       |
| 總重量    | 1.5 Kg                                           |
|        | 確認                                               |
|        | 1                                                |
| 튶      | <b>後核對訂單資料,點擊 "確認"</b>                           |
|        | 訂單創建成功                                           |
| 創      | 建的訂單會于 "我的訂單" 中顯示                                |
|        | く ><br>(玖選微信自助客戶端 - 新訂單確認)                       |

| ×                       | 玖選 - 自             | 助服務端                             |                                        |
|-------------------------|--------------------|----------------------------------|----------------------------------------|
| Step 10                 | <b>(第十步)</b><br>≆部 | 返回                               |                                        |
| 訂單號                     |                    | 9C2020100                        | 051                                    |
| 收件人<br>保健品<br>總重量<br>運費 | 點擊 "下載             | 4*5<br>標 <b>籤",下載玖選</b><br>↓ 0.0 | 小紅帽<br>60 HKD<br><b>標籤</b> 9<br>00 HKD |
| E                       | 取消                 | 下載標籤                             | ]                                      |
| 訂單號                     |                    | 9C2020100                        | 039                                    |
| 收件人<br>服裝<br>化妝品<br>總重量 |                    |                                  |                                        |

#### 下載標籤

沒有更多了

く >>> (玖選微信自助客戶端 - 我的訂單)

| 訂單號               | 9C20201            | 00051                        |   |                   |                    |                  |            |
|-------------------|--------------------|------------------------------|---|-------------------|--------------------|------------------|------------|
| 收件人<br>保健品<br>總重量 |                    | 小紅帽<br>4 * 50 HKD<br>1.50 Kg |   |                   |                    |                  |            |
| 運費                |                    | 0.00 HKD                     | Ð | 久選 PDF 格式標        | 籖                  |                  |            |
|                   | 9choice.com        |                              |   | choice            |                    | [                |            |
| 訂單 糸統             | 會同時將標籤發送到您的<br>冊郵箱 | ≝ 39                         |   |                   | 獨立訂聞               | 冒胎框              |            |
| 收件                |                    | 井空                           |   |                   | 기페 그 비기 ㅋ          | — 3//C H/19      |            |
| 服裝                |                    | HKD                          |   |                   |                    |                  |            |
| 化妝                | OK                 | HKD                          |   |                   |                    |                  |            |
| 總重量               |                    | 1.20 Kg                      |   |                   | (沿虛線剪開)            | 請                | 黏貼在包裹上     |
| 運費                |                    | 92.00 HKD                    |   |                   | (沿虛線剪開)<br>Invoice |                  |            |
|                   | PDF 格式的標鐵          |                              |   | Ref: 9C2020100051 |                    |                  |            |
| 會日                | 自動發送季替記的郵箱中        |                              |   | To: 小紅帽           | Sender:            | 大灰狼              |            |
| , <b>1</b>        |                    |                              |   | Category          | Quantity           | Price (HKD)      | Total(HKD) |
|                   | 亦可在手機直接讀取          |                              |   | 保健品               | 4                  | 50               | 200        |
| (玖                | く >選微信自助客戶端 - 下載標籤 | 宽)                           |   | ☆資員簽名:<br>請於交     | 貨時,交予工作            | <sup>進倉日期:</sup> |            |

#### ▶️玖選 - 專注跨境進口

Hi a, The order label is generated successfully.

Please print out the label with a printer and post the upper part on the package. Ref: 9C2020100051

| File (1)                                                                                                    |      |
|----------------------------------------------------------------------------------------------------|------|
| Attachment (〒Scanned by Avira antivirus engine)<br>9C2020100051.pdf (53.30K) ← 玖選 PDF 格式標籤,可 <sup>-</sup><br>Download Preview Add to Favorites Save to → | 下載打印 |

## 四、送貨入倉

1. 打印玖選標籤並黏貼在包裹上, 如圖:

| State of the second | As      |             |
|---------------------|---------|-------------|
| alaaiaa             |         |             |
| choice              |         |             |
| To:小紅帽              |         |             |
| 9C2020100051        |         |             |
|                     |         |             |
|                     |         |             |
|                     | (沿虛線剪開) | 請<br>黏貼在包裹上 |
|                     |         |             |

- 2. 將黏貼好的標籤的包裹, 交貨到玖選指定倉庫(查閱<mark>玖選 HK 倉庫信息)。</mark>
- 3. 倉庫工作人員會根據訂單資料, 複磅核對重量、打印 ETK 標籤、和提供費用單。
- 4. 客人需當場支付運費,可現金或 Paypal 支付相關費用。
- 5. 倉庫工作人員黏貼 ETK 標籤, 並提供單號給客人查詢郵件軌跡。
- 6. 倉庫工作人員簽收 INVIOCE, 客人自行留根。
- 7. 完成上述操作,客人可離開倉庫。所寄郵件可于 <u>http://yjcx.chinapost.com.cn/qps/yjcx</u> 網站輸入 ETK 單號進行查詢。